## I 行事予定

1 メニューから、学校行事を選択します。

|               | 8 |
|---------------|---|
| 時間順▶ 会員順▼     | Ľ |
| □ 今日          |   |
| 予定はありません。     |   |
| <b>同</b> ] 明日 |   |
| 予定はありません。     |   |
| 06月29日(水)     |   |
| ● 06月30日(木)   |   |
| 07月01日(金)     |   |
| ◎ 07月02日(土)   |   |
| 07月03日(日)     |   |
|               |   |

2 行事予定を登録するには、次のアイコンを クリックします。

1

4 3の登録が完了すると、次のように表示されます。

| 行事予定                              |        |
|-----------------------------------|--------|
| 時間順▶ 会員順▼                         |        |
|                                   |        |
| <u>□</u> ■ フロ<br>16:00-17:00 隣員会議 | 7-#001 |
| 10.00-11.00 494.94 24 954         | 1 7001 |
| □□■ 明日                            |        |
| 予定はありません。                         |        |
| 📑 06月29日(水)                       |        |
| 📑 06月30日(木)                       |        |
| 📑 07月01日(金)                       |        |
| <b>1</b> 07月02日(土)                |        |
| 📑 07月03日(日)                       |        |
| 時間順▶ 会員順▼                         |        |

5 件名をクリックすると、詳細を表示します。

| 行事予定:::: | $\bigotimes$         |
|----------|----------------------|
| 件名       | 職員会議                 |
| 公開対象     | 行事予定                 |
| 開始日時     | 2011年06月27日(月) 16:00 |
| 終了日時     | 2011年06月27日(月) 17:00 |
| 場所       | 会議室                  |
| 詳細       | 資料をご持参ください。          |
| 記入者      | ユーザ001               |
| 更新日      | 2011/06/27 11:41:16  |
| 1        | 編集 キャンセル 面           |

- Ⅱ 回覧板
- 1 メニューから、回覧板を選択します。

|                  |          | ☑ 回覧を作成する |
|------------------|----------|-----------|
| ▶ 未読(0)<br>既読(0) | 回覧はありません |           |
| 回覧中(0)<br>回覧済(0) |          |           |
|                  |          |           |

| З | 件名や日時などを入力します。 | 。最後に決 |
|---|----------------|-------|
| 듔 | Eをクリックし、登録します。 |       |

| 行事予定::::::::::::::::::::::::::::::::::::                                                                                                    |
|----------------------------------------------------------------------------------------------------|
| 件名                                                                                                    |
| 公開対象 行事予定 ▼                                                                                                    |
| 予定日<br>2011/06/27<br>12時 ▼ 0分 ▼ ~ 13時 ▼ 0分 ▼                                                                                                    |
| 決定キャンセル                                                                                                    |
| 詳細な登録                                                                                                    |
|                                                                                                    |
| 件名 職員会議                                                                                                    |
| 公開対象 行事予定 ▼                                                                                                    |
| 開始日時 2011/06/27 🔛 16時 ▼ 0分 ▼ □時間を指定しない                                                                                                    |
| 終了日時 2011/06/27 🔛 17時 🔻 0分 🔻 (GMT+9:00) 東京、大阪、札幌. ▼                                                                                                    |
| 場所 会議室                                                                                                    |
| 連絡先                                                                                                    |
| フォント     ・     ・     フタイル     ・     ・     ・     ・     ・     ・     ・     ・     ・     ・     ・     ・     ・     ・     ・     ・     ・     ・     ・     ・     ・     ・     ・     ・     ・     ・     ・     ・     ・     ・     ・     ・     ・     ・     ・     ・     ・     ・     ・     ・     ・     ・     ・     ・     ・     ・     ・     ・     ・     ・     ・     ・     ・     ・     ・     ・     ・     ・     ・     ・     ・     ・     ・     ・     ・     ・     ・     ・     ・     ・     ・     ・     ・     ・     ・     ・     ・     ・     ・     ・     ・     ・     ・     ・     ・     ・     ・     ・     ・     ・     ・     ・     ・     ・     ・     ・     ・     ・     ・     ・     ・     ・     ・     ・     ・     ・     ・     ・     ・     ・     ・     ・     ・     ・     ・     ・     ・     ・     ・     ・     ・     ・     ・     ・     ・     ・     ・      ・     ・     ・     < |
|                                                                                                    |
| 編集         HTML         ブレビュー         Path :                                                                                                    |
| 繰返しの予定                                                                                                    |
| 決定キャンセル                                                                                                    |

2 回覧を作成するには、次のアイコンをクリックします。

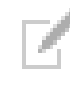

3 タイトル、本文を入力します。回覧先を選 択し、必要に応じて回答タイプや回答期限を 設定します。

なお、「新着情報に載せる」や「メールで 通知する」については、本グループウェアで は機能しません。

最後に決定をクリックし、回覧します。

| 回覧板                                                                                                    |
|----------------------------------------------------------------------------------------------------|
| タイトル 〇学年打ち合わせについて                                                                                                    |
| 回覧先 回覧板 ▼ 2                                                                                                    |
| ユーザ006<br>ユーザ008<br>ユーザ010<br>ユーザ011<br>ユーザ012<br>ユーザ013<br>ユーザ015<br>ユーザ016<br>ユーザ017                                                                                                    |
| 全選択 全選択                                                                                                    |
| 回答タイプ <del>訳一方式</del> ▼<br>図道状版を追加する<br>▲ 参加できます。<br>(1)                                                                                                    |
| ※加できません。                                                                                                    |
|                                                                                                    |
| フォント     サイズ     スタイル     B     I     I     S     ズ     ズ     エージ     A       ヘイト     三     三     三     三     三     三     三     三     三     三     三     三     三     三     三     三     三     日     日 |
| ムムムムについてです。                                                                                                    |
| よろしくお願いします。                                                                                                    |
|                                                                                                    |
|                                                                                                    |
| 編集 HTML プレビュー Path: ///                                                                                                    |
| □ 回答期限                                                                                                    |
| ☑ 新着情報に載せる                                                                                                    |
| ☑ メールで通知する                                                                                                    |
| 決定 キャンセル                                                                                                    |

4 回覧元では、次のように表示されます。

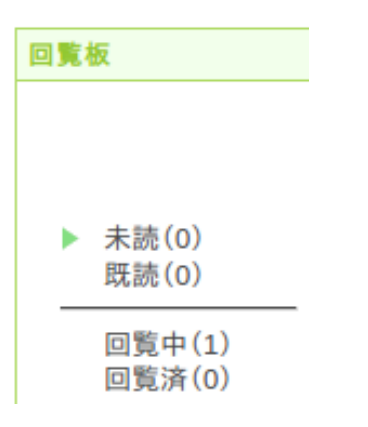

※回覧中をクリックすると回覧文書が一覧表示されます。

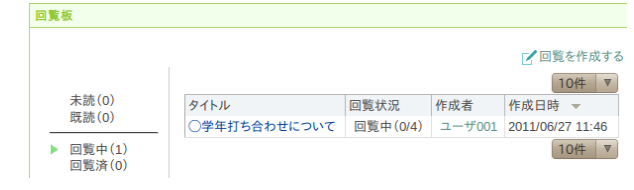

## ※タイトルをクリックすると、現在の閲覧状況 を確認することができます。

| ○月○日(○)16:                                                                                                    | 00より、会議室で〇学年打ち合わせを実                        | 施します。       |             |
|----------------------------------------------------------------------------------------------------|--------------------------------------------|-------------|-------------|
|                                                                                                    | てです。                                       |             |             |
| よろしくお願いしま                                                                                                    | ġ.                                         |             |             |
| 醫択肢                                                                                                    |                                            |             |             |
| 選択肢<br>1.参加できます。<br>2.参加できませ,<br>回覧先                                                                          | 。<br>ん。<br>回答日時                            | -           | -覧へ戻        |
| <ol> <li>選択肢</li> <li>1.参加できます。</li> <li>2.参加できませ。</li> <li>回覧先</li> <li>ユーザ002</li> </ol>                    | 。<br>ん。<br>回答日時<br>2011/06/27 11:49        |             | -覧へ戻        |
| <ul> <li>2.参加できます。</li> <li>2.参加できませ。</li> <li>回覧先</li> <li>ユーザ002</li> <li>ユーザ007</li> </ul>                 | ん。<br>回答日時<br>2011/06/27 11:49<br>末読       |             | <u>-覧へ戻</u> |
| <ol> <li>2.参加できます。</li> <li>2.参加できます。</li> <li>回覧先</li> <li>ユーザ002</li> <li>ユーザ007</li> <li>ユーザ009</li> </ol> | ん。<br>回答日時<br>2011/06/27 11:49<br>未読<br>未読 | - コメント<br>1 | -覧へ戻        |

※すべてのユーザが閲覧すると、3の画面で、 回覧中が0に変わり回覧済みが1になります。

## 5 回覧先では、次のように表示されます。

| 覧板               |              |      |        |                  |
|------------------|--------------|------|--------|------------------|
|                  |              |      |        | 🗹 回覧を作成す         |
|                  |              |      |        | 10件 ▼            |
| ▶ 未読(1)          | タイトル         | 回覧状況 | 作成者    | 作成日時 👻           |
|                  | ○学年打ち合わせについて | 未読   | ユーザ001 | 2011/06/27 11:46 |
| 回覧中(0)<br>回覧済(0) |              |      |        | 10件 ▼            |

※未読(1)となっています。タイトルをクリックします。

| ◎○学年打ち合わ                                                                        | せについて                                           | 作成者:ユ  | レーザ001                  |
|---------------------------------------------------------------------------------|-------------------------------------------------|--------|-------------------------|
| 〇月〇日(〇)16:                                                                      | 00より、会議室で〇学年打ち合わせを多                             | ミ施します。 |                         |
| 20000kow                                                                        | てです。                                            |        |                         |
|                                                                                 | -                                               |        |                         |
| よろしくお願いしま<br>選択肢<br>1. 参加できます。<br>2. 参加できませ。                                    | 9 °                                             |        |                         |
| よろしくお願いしま<br>選択肢<br>1.参加できます。<br>2.参加できます。<br>回覧先                               | 9。<br>。<br>ん。<br>回答日時                           |        | - <u>1</u> - <u>1</u> - |
| よろしくお願いしま<br>選択肢<br>1.参加できます,<br>2.参加できませ,<br>回覧先<br>ユーザ002                     | 9。<br>ん。<br>回答日時<br>2011/06/27 11:48            | -      | -覧へ戻る                   |
| よろしくお願いしま<br>選択肢<br>1.参加できます。<br>2.参加できませ。<br>回覧先<br>ユーザ002<br>ユーザ007           | 9。<br>ん。<br>2011/06/27 11:48<br>未読              | אעצב   | - 五へ戻る                  |
| よろしくお願いしま<br>選択肢<br>1.参加できます。<br>2.参加できませ。<br>回覧先<br>ユーザ002<br>ユーザ007<br>ユーザ009 | 。<br>人。<br>回答日時<br>2011/06/27 11:48<br>未読<br>未読 | אעצב   | -夏へ戻5<br>夏へ戻5<br>       |

※回覧先から、回答を求められている場合、コ メント欄をクリックし、指定された方法で回答 します。

## Ⅲ 揭示板

- 1 メニューから、掲示板を選択します。
- 2 新しい話題を投稿するには、「新しい話題の投稿」をクリックします。件名や本文を入力し、投稿するをクリックします。

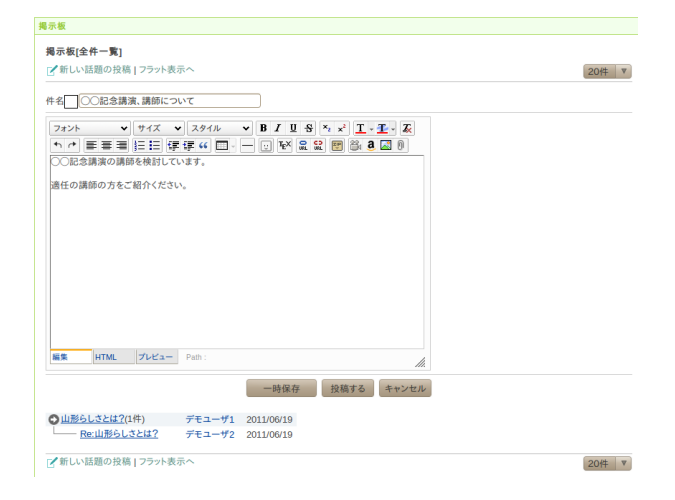

3 話題に対して返事を書くには、返事を書く をクリックします。件名や本文を入力し、投 稿するをクリックします。

| ■示 做                                                                                                    |          |                     |
|----------------------------------------------------------------------------------------------------|----------|---------------------|
| 揭示板 >> 記事詳細                                                                                                  |          |                     |
| ○○記念職演,議師について                                                                                                | ユーザ001   | 2011/06/27 12:38:37 |
|                                                                                                    | - ,      |                     |
| ○○記念講演の講師を使到しています。                                                                                           |          |                     |
| 適任の講師の方をご紹介ください。                                                                                             |          |                     |
|                                                                                                    | <b>V</b> | 引用する 📝 返事を書く        |
| 件名 Re: ○○記念講演、講師について                                                                                         |          |                     |
| $7\pi^{1/2}$ $\vee$ $7\pi^{1/2}$ $\vee$ $7\pi^{1/2}$ $\vee$ $B I U B \sim 1^{1/2} \sim 1^{1/2} \sim 1^{1/2}$ |          |                     |
| 카 순 美美美 臣臣 伊伊 4 🔟 - 一 🕁 1월 🕿 🗒 💩 🗷 0                                                                         |          |                     |
|                                                                                                    |          |                     |
| <b>副集 HTML プレビュー</b> Path: 施                                                                                 |          |                     |
| ー時保存 投稿する キャンセル<br>一覧へ戻る                                                                                     |          |                     |
|                                                                                                    |          |                     |

4 フラット表示を選択すると、次のように表示されます。

| 揭示板                                                                                                    |                            |
|----------------------------------------------------------------------------------------------------|----------------------------|
| 揭示板 >> 記事詳細                                                                                                    |                            |
|                                                                                                    | 国定リンク 曽                    |
| Re:〇〇記念講演、講師について                                                                                                    | 1-7002 2011/06/27 12:42:05 |
| ユーザ001さんが書いた内容:<br>○○記念講演の講師を検討しています。<br>遠任の課題の方をご紹介ください。                                                                                                    |                            |
|                                                                                                    |                            |
| CO COSt Clarific Control - Control - |                            |
| 生徒達も「コココココココ」には、大変興味があると思います。                                                                                                    |                            |
| 編集 削除                                                                                                    | 🖌 引用する 🏒 返事を書く             |
| スレッド表示へ                                                                                                    |                            |
| ○○記念講演、講師について(1件)                                                                                                    | ユーザ001 2011/06/27 12:38:37 |
| - ○ ○ 印令講演の講師を検討しています。                                                                                                    |                            |
|                                                                                                    |                            |
| 通任の講師の方をご紹介ください。                                                                                                    |                            |
|                                                                                                    |                            |
|                                                                                                    |                            |
| ○ Re:○○記念講演、講師について                                                                                                    | ユーザ002 2011/06/27 12:42:05 |
| ユーザ001さんが書いた内容:<br>○○記会議演の議師を検討しています。                                                                                                    |                            |
| ())))))))))))))))))))))))))))))))))))                                                                                                    |                            |
| 地位の時間の力をと取りてたさい。                                                                                                    |                            |
| ○○ ○○さんではいかがでしょうか?                                                                                                    |                            |
| 生徒達も「======」には、大変興味があると思います。                                                                                                    |                            |
|                                                                                                    |                            |
|                                                                                                    |                            |
| 80 · · · · ·                                                                                                    |                            |
| 一覧へ戻る                                                                                                    |                            |
|                                                                                                    |                            |
|                                                                                                    |                            |

- Ⅳ 施設・備品予約
- メニューから、施設・備品予約を選択します。

|         |       |       |       |       |       |       |       | 44 4  | A THE |
|---------|-------|-------|-------|-------|-------|-------|-------|-------|-------|
|         | 11:00 | 12:00 | 13:00 | 14:00 | 15:00 | 16:00 | 17:00 | 18:00 | 19    |
| 体育館     | 2     |       |       |       |       |       |       |       |       |
| グラウンド   | Ľ     |       |       |       |       |       |       |       |       |
| 会議室     | Ľ     |       |       |       |       |       |       |       |       |
| 電子黒板    | ď     |       |       |       |       |       |       |       |       |
| プロジェクター | Ľ     |       |       |       |       |       |       |       |       |

2 予約するには、施設または備品の横にある 次のアイコンをクリックします。

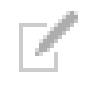

3 件名、予約日、予約時間などを入力して、 決定をクリックします。

※カレンダーに記入にチェックを入れると、行 事予定に表示することもできます。しかし、施 設・備品予約の状況が行事予定と混在すると、 見づらくなるので、チェックしないことをお勧 めします。

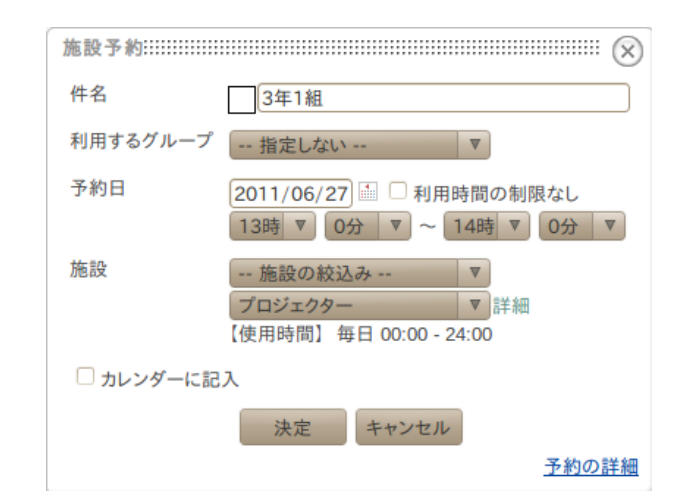

4 右下にある次のアイコンをクリックする と、表示方法を変更することができます。

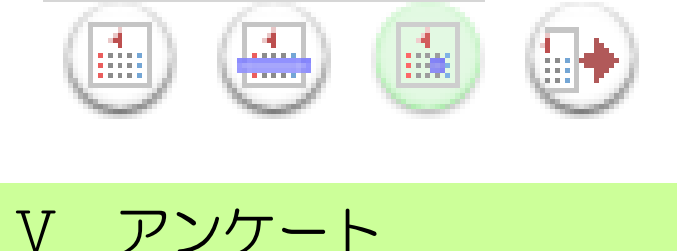

- 1 メニューから、アンケートを選択します。
- アンケートが実施されている場合、回答を
   入力し、回答するをクリックします。

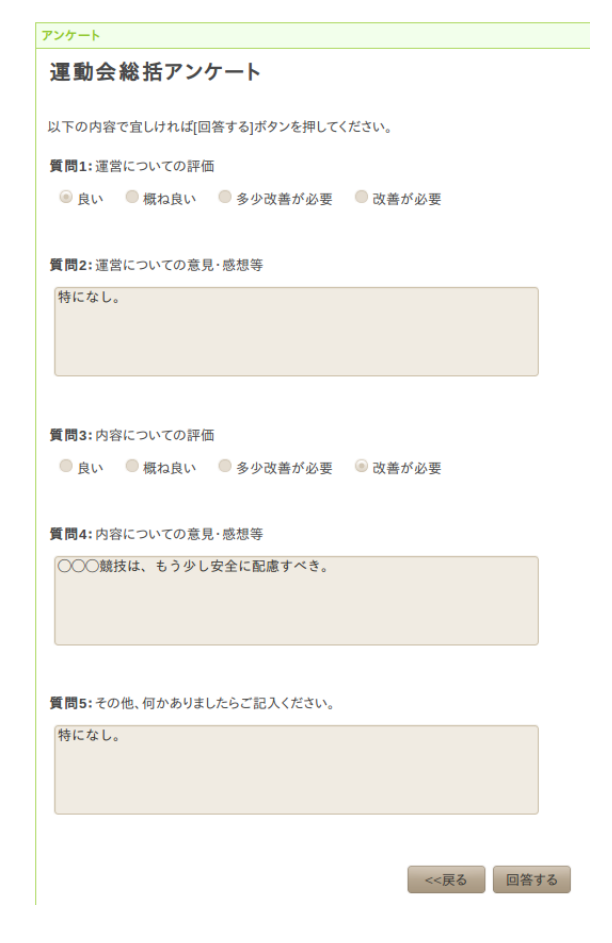

3 アンケートに回答すると、次のような画面 が表示されます。

アンケート 運動会総括アンケート 結果を見る 集計結果を見る

※結果を見るをクリックすると、回答した内容 が表示されます。

※集計結果を参照することが認められている 場合、集計結果を見るをクリックすると、回答 者全体の集計が表示されます。

| アンケート<br>運動会総括アンケート          |      |       |  |  |  |  |  |  |
|------------------------------|------|-------|--|--|--|--|--|--|
|                              |      | 8     |  |  |  |  |  |  |
| 回答者数                         | 4入   |       |  |  |  |  |  |  |
| 運営についての評価                    |      |       |  |  |  |  |  |  |
| ■ A. 良い                      | A=3件 | 75.0% |  |  |  |  |  |  |
| B. 概ね良い                      | B=1件 | 25.0% |  |  |  |  |  |  |
| ■ C. 多少改善が必要                 | C=0件 | 0.0%  |  |  |  |  |  |  |
| ■ D. 改善が必要                   | D=0件 | 0.0%  |  |  |  |  |  |  |
|                              |      |       |  |  |  |  |  |  |
| 運営についての意見・感想等                |      |       |  |  |  |  |  |  |
| 記述式                          |      |       |  |  |  |  |  |  |
| IN AND - Y                   |      |       |  |  |  |  |  |  |
| 肉変についての評価                    |      |       |  |  |  |  |  |  |
| PS4cOvconfill                |      |       |  |  |  |  |  |  |
| A. 良い                        | A=1件 | 25.0% |  |  |  |  |  |  |
| B. 概ね良い                      | B=1件 | 25.0% |  |  |  |  |  |  |
| ■ C. 多少改善が必要                 | C=1件 | 25.0% |  |  |  |  |  |  |
| <ul> <li>D. 改善か必要</li> </ul> | D=1件 | 25.0% |  |  |  |  |  |  |
|                              |      |       |  |  |  |  |  |  |
| 内容についての意見・感想等                |      |       |  |  |  |  |  |  |
| 記述式                          |      |       |  |  |  |  |  |  |
|                              |      |       |  |  |  |  |  |  |
| その他、何かありましたらご記入ください。         |      |       |  |  |  |  |  |  |
| 記述式                          |      |       |  |  |  |  |  |  |
|                              |      |       |  |  |  |  |  |  |

※記述式の回答については、アンケート実施者 は CSV ファイルとして入手できます。 ※本グループウェアの設定では、管理者のみが アンケートを実施できるようになっています。